Apple logo & App Store are trademarks of Apple Inc., Google logo and Google Play are trademarks of Google Inc.

── service@azdome.hk 迅速に対応させて頂いております

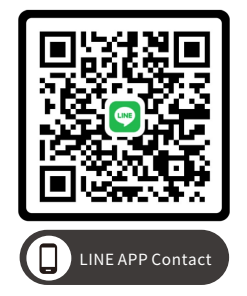

# スキャンしてLINEをご登録してくださいませ

 
 Product
 Car Dashcam

 Manufacturer
 Lingdu Co., Ltd.

 Address
 1801-1808, HaiYun Building, No. 468, Minzhi Avenue, Longhua New District, Shenzhen, China. 518000

 Product Warranty
 One-Year Limited Warranty

 Customer Support
 service@azdome.hk

www.azdomes.com

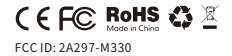

V20230701

COPYRIGHT©2022 Lingdu Co., Ltd. All rights reserved.

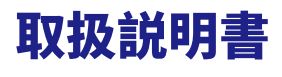

M330

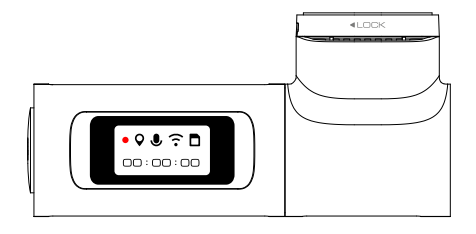

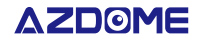

www.azdomes.com

**Enjoy Your Smart Driving** 

## ●>> 日本語目次

| お客様へ2                  |
|------------------------|
| 使用上のお願い3               |
| 製品仕様書6                 |
| 商品各部名称&機能7             |
| 初めに9                   |
| 車両へ設置10                |
| スマホを使用してビデオファイルを再生する12 |
| SDカードをフォーマットする方法19     |
| ドライブレコーダー設定画面20        |
| 一般設定                   |
| 提示音声について               |
| PCで録画された動画を確認します27     |
| ファームウェア更新              |
| よくある質問                 |
| 保証について                 |

## •> お客様へ

この度はAZDOMEドライブレコーダーをお買い上げ頂き、誠にありがとう ございました。

商品を安全に使用するために、取扱説明書をよくご覧いただき、正しくお 使いください。

取扱説明書はお読みになった後も大切に保管ください。弊社はお客様に ご満足いただけることを何よりも大切にしています。問題がありましたら、 その解決に努めてまいります。

ご不明な点やご質問、ご要望などございましたら、いつでもご遠慮なく何 かのご不明な点がございましたら、

注文番号と製品型番をご提供するの上、お気軽に当社のお客様サービス センターまでお問い合わせくださいませ。

最も早い営業日にご返信を差し上げます。

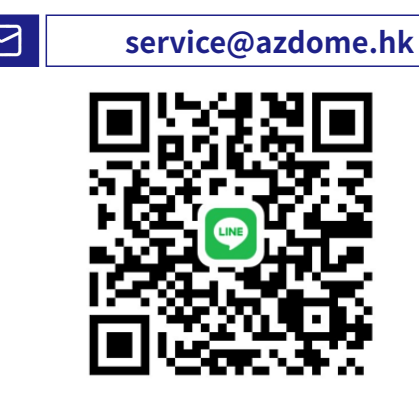

## •> 使用上のお願い

●受け取ったら、取り付け前に、通電テストしてください。正常に動作でき ることを確認してから、映像を確認して取付け位置を決めましょう。

●本製品はSDカード付属なしで、大手メーカーのU3以上の正規品を別 途ご購入ご利用してください。初めて使用されるSDカードを本製品でフ オーマットを行ってからご使用してください。

※SDカードは消耗品のため、その特性上、定期的にSDカードデータを読み出し、書き込みが正常かどうかをフォーマットしていただいた方がよく 長く使用することができます。

※SDカードは消耗品であり、書き込み可能回数など製品寿命がありま す。1日2時間程度使用する場合で約1-2年を目安に交換することをお 勧めします。また使用状況によりSDカードの寿命は短くなります。 ※SDカード内に本機以外のデータを入れないでください、動作が不安定

になることがあります。

※SDカードを抜き挿しを行う際は、必ず車両キースイッチをOFFにし、 本製品のLEDが完全に消灯したことを確認後、SDカードを抜いてくだ さい。SDカードへのデータ書き込み中および読込み中にSDカードの抜 き挿しを行うと、データ破損やデータ消失、SDカードの故障の原因となり ますのでご注意ください。

●必ず電源がOFFの状態で、部品を抜き差しを行ってください。動作中、 部品の抜き挿しを行うと、本体故障の原因となりますのでご注意ください。 ●付属以外の電源コードはこの製品と互換性がありません、使用しない でください。

●本製品はリチウムバッテリーより安定なスーパーキャパシタ搭載で、 充放電サイクル特性、電源を切ると、急速充放電なので、ご使用する時、 必ず電源を接続してください。 ●Gセンサーは衝撃の方法によって検知が異なる為、イベント録画ファイ ルが作成されない/作成されやすい場合があります。実際の運転環境によ り、感度を調整してください。

●ドライブレコーダーを高温及び低温な環境に長期間放置しないでくだ さい。一定以上の高温、低温では異常な動作をする場合があります。

●本製品の動作中、本体表面が熱くなることがありますが異常 ではありません。

●ドライブレコーダーのレンズと車のガラスは常に清潔な状態でお使い ください。レンズ/ガラスが汚れますと画質が低下しますので、定期的にレ ンズクロス等で拭いてください。

 ●本製品にはお買い上げの日から1年間の製品保証がついています。 (ただしSDカードや両面テープ等の消耗品は保証の対象となりません)
 ●本製品の仕様、外観は改良のため、予告なく変更することがあります。 あらかじめご了承ください。

●LED式信号機はLEDが高速で点滅しているため、信号機は点滅してい るような映像が記録される場合があります。また逆光や信号機自体の輝 度が低い等により、信号機の色が識別できない場合があります。そのよう な場合は、前後の映像、周辺の車両状況から判断してください。信号機の 識別、記録に関する内容について弊社は一切の責任を負いかねますの でご了承ください。

●本製品は広角レンズを使用してるために、映像の一部にゆがみや影が 生じることがあります。また実際の遠近感とも異なります。これらは広角レ ンズの特性であり、異常ではありません。

●ガラスにスモークフィルムが貼られた車両(純正ブライバシーガラス装 着車除く)や夜間の明かりがない場所などでは、道路状況が見えにくい映 像が記録される場合があります。あらかじ

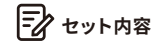

1. 本製品はSDカード付属なしで、大手メーカーのU3以上の正規品 を別途ご購入ご利用してください。初めて使用されるSDカードを本製 品でフォーマットを行ってからご使用してください。

2.本製品の性能向上の為に、製品の仕様、外観、同梱物、ファームウェ アは予告なく変更する場合もありますので、ご了承ください。

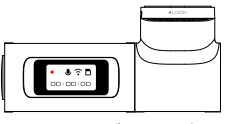

ドライブレコーダー

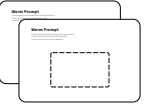

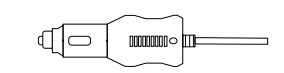

静電シール (ガラス保護シール)

シガーソケットカーチャージャー

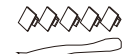

配線クリップ 内張り剥がし

| User Manual<br>M330 |  |
|---------------------|--|
|                     |  |
| AZDOME              |  |

取引説明書

# ●》 製品仕様書

| モデル       | M330                               |
|-----------|------------------------------------|
| レンズ絞り     | F=1.8                              |
| 色         | Black                              |
| メモリ       | 大手メーカーのU3以上の正規品<br>を別途ご購入ご利用してください |
| ビデオコード    | H.264                              |
| 写真フォーマット  | JPG                                |
| ビデオフォーマット | MP4                                |
| 解像度       | 1920×1080P                         |
| Gセンター     | オフ/高/中/低                           |
| 録画モード     | ループ録画                              |
| WiFi      | 対応、AZDOMEアプリ                       |
| 電源供給      | 5V/1.0A                            |
| 操作温度      | -20°C~70°C (-4°F~158°F)            |

# •》商品各部名称&機能

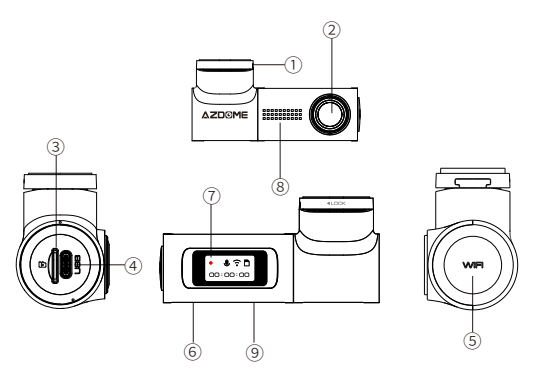

| # | 説明                                                                                                    |
|---|----------------------------------------------------------------------------------------------------|
| 1 | 粘着マウント                                                                                                    |
| 2 | レンズ                                                                                                    |
| 3 | カードスロット                                                                                                    |
| 4 | Type-C 充電ポート                                                                                                    |
| 5 | WiFiボタン<br>- 1回押す:WiFiオン/オフ切替<br>- 連続2回押す: 音声録画オン/オフ切替<br>- 3秒間長押す:ビデオをロックします<br>- 8秒長押す:初期化設定に戻す、SDカードをフォーマットします |
| 6 | スピーカー                                                                                                    |
| 7 | 0.96インチディスプレイ                                                                                                    |
| 8 | マイク                                                                                                    |
| 9 | リセット穴                                                                                                    |

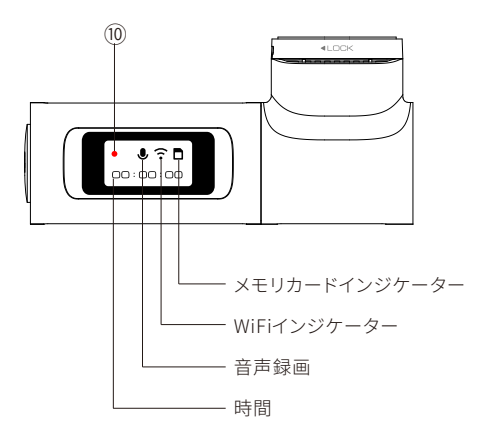

# - Note:

通常記録時には時計が表示されますが、緊急記録時にはロックされ たビデオセグメントの記録時間が表示されます

| LED  | 色 | 状態 | 説明          |
|------|---|----|-------------|
| MDEC | • | 点滅 | 録画している      |
| WREC | 0 | 点滅 | 録画がロックされました |

#### ●» 初めに

ドライブレコーダーは、電源を受信すると自動的に起動して記録を 開始し、車の電源が切れるとビデオ記録を保存して自動的にシャット ダウンするように設計されています。

#### 自動電源ON/OFF

カーチャージャーをシガーライターソケットに接続します。車のエンジンが作動中である場合、ドライブレコーダーは自動的にオンになり、 記録を開始します。車の電源が切れると、ドライブレコーダーは自動 的記録を保存してシャットダウンします。

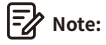

1. このドライブレコーダーを使用するには、U3タイプの 2. SDカード(含まれていません)が必要です。初めて使用する際に は、ドライブレコーダーでSDカードをフォーマットしてください。

#### ■SDカードの装着方

車エンジンを止めて、SDカードをカードスロットに「カチッ」と音が鳴 るまでSDカードを挿し込んでください。逆向きに無理矢理挿入する と破損します。

#### ■SDカードの取り出し方

SDカードを取り出す時は車両キースイッチをOFF後、一度SDカードを 軽く押し込み、少し飛び出してきたら引き抜いてください。

2.使用する際は常に電源に接続してください。スーパーキャパシタ が内蔵されています(時間を記憶するために1mAhのリチウムメタル バッテリーが使用されています)。 3. ドライブレコーダーは、スマホでAZDOMEアプリで、ドライブレコ ーダーのWiFiに接続されると、自動的に時刻を更新します。

#### ●≫車両へ設置

1.車エンジンを止めて、U3タイプ或いはクラス10以上のSDカードを使って、SDカードスロットに「カチッ」と音が鳴るまでSDカードを挿し込ん でください。

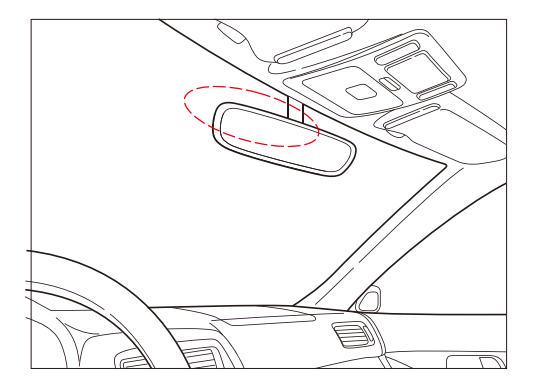

2.取り付け時、車内のフロントガラスに適切な位置を決め、貼り付け 面の汚れや脂分をきれいに拭き取ってください、跡や接着剤が残らな いように、透明の静電シールの保護層を剥がし、静電気シールをフロ ントガラスに貼り付けます。

3.ドライブレコーダーマウントの両面テープの保護フィルムを剥がし、 ドライブレコーダーを静電気シールの上に取り付けます。フロントカメ ラの本体を回転させてレンズの角度を調整してください。

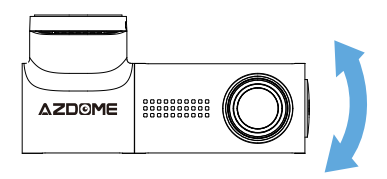

4. 付属のシガー電源コードを接続します。シガー電源コードの Type C端子側を本体のType C充電ポートに接続します。 シガーアダプターを車両のシガーソケットに接続します。ケーブルは 運転・乗降の妨げにならないように配線を取り回します。ケーブルは フロントガラスと内張り部の隙間に押し込み、隙間がない箇所は配線 クリップを使って固定します。

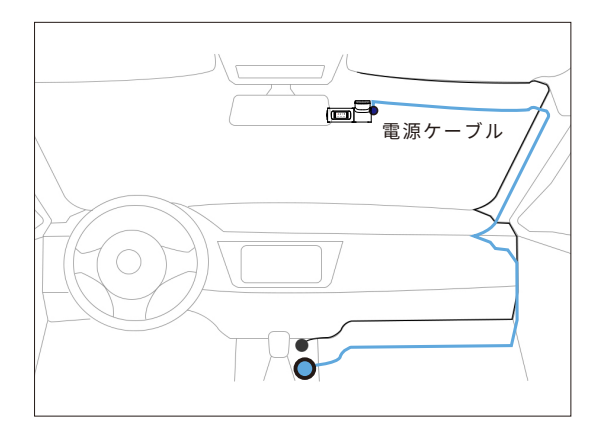

5.エンジンを始動して、ドライブレコーダーが電源が入り、記録を 開始します。ビデオファイルはマイクロSDカードに保存されます。 車の電源が切れると、ドライブレコーダーは自動的記録を保存して シャットダウンします。

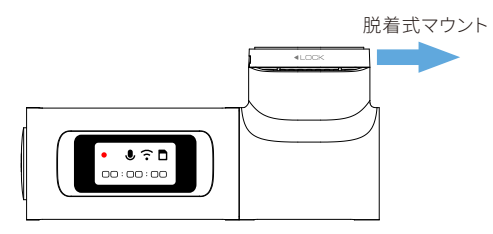

# •» スマホを使用してビデオファイルを再生する

5. エンジンを始動して、ドライブレコーダーが電源が入り、記録を 開始します。ビデオファイルはマイクロSDカードに保存されます。 車の電源が切れると、ドライブレコーダーは自動的記録を保存して シャットダウンします。

| 囗 <sup>Ŋ</sup> Tips ご使用前に必ずお読みください。                        |
|------------------------------------------------------------|
| ・AZDOMEアプリに接続すると、自動的にスマホのローカル日付/時<br>刻に更新されます。             |
| ・本製品で初めて使用されるSDカードは本製品でフォーマットを行ってから使用してください。               |
| ・下記のアプリスクリーンショットはご参考だけ、改善するため予告<br>無し変更する場合もありますのでご了承ください。 |
| l                                                          |

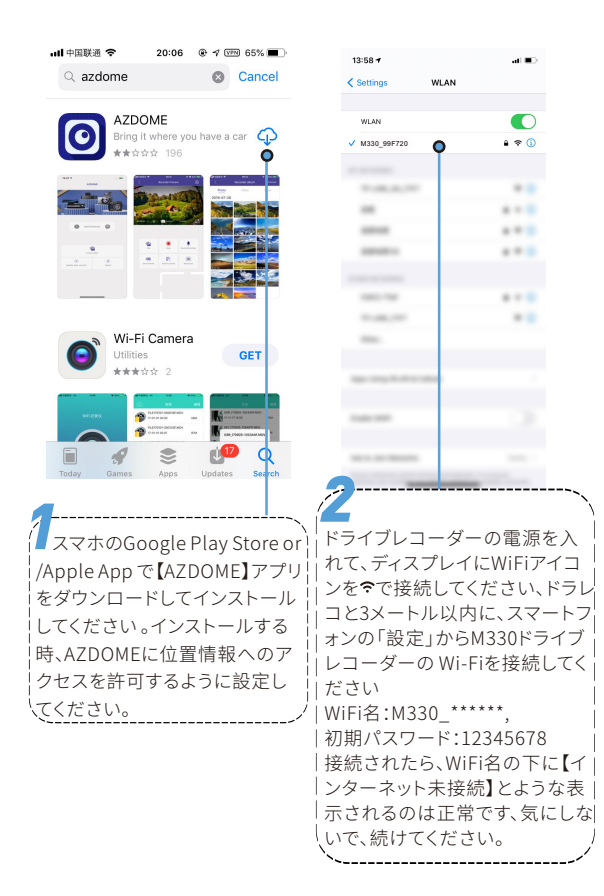

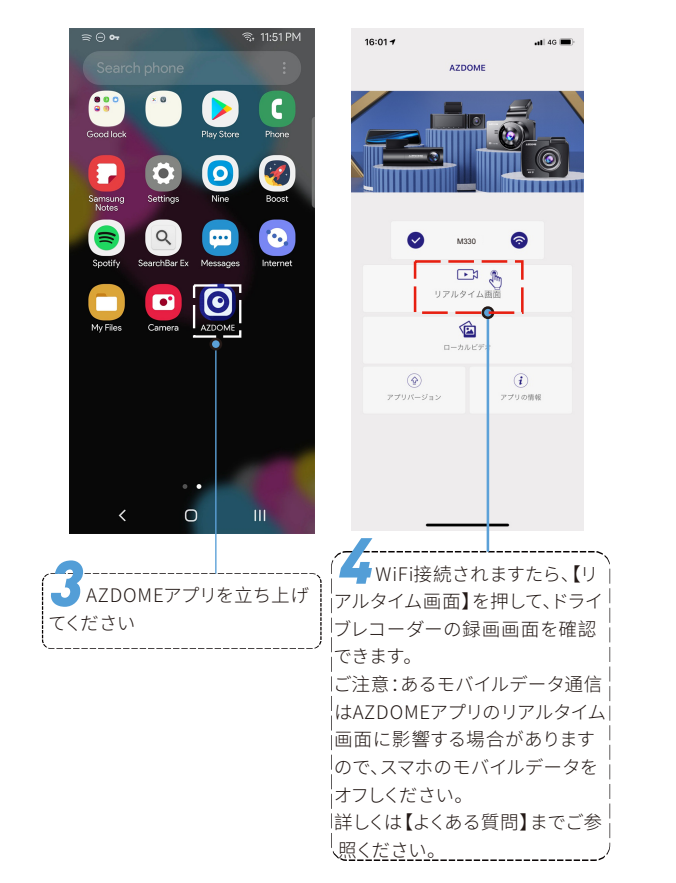

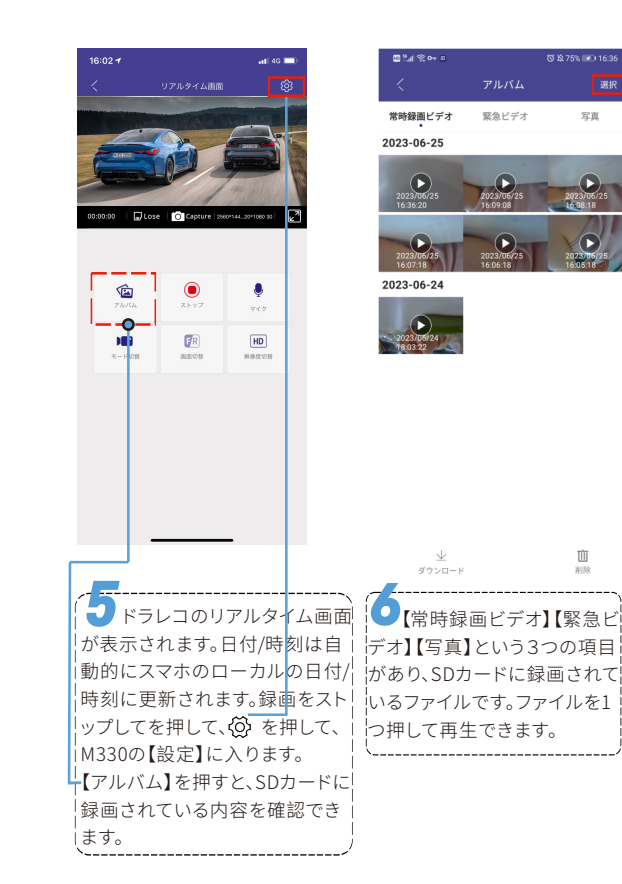

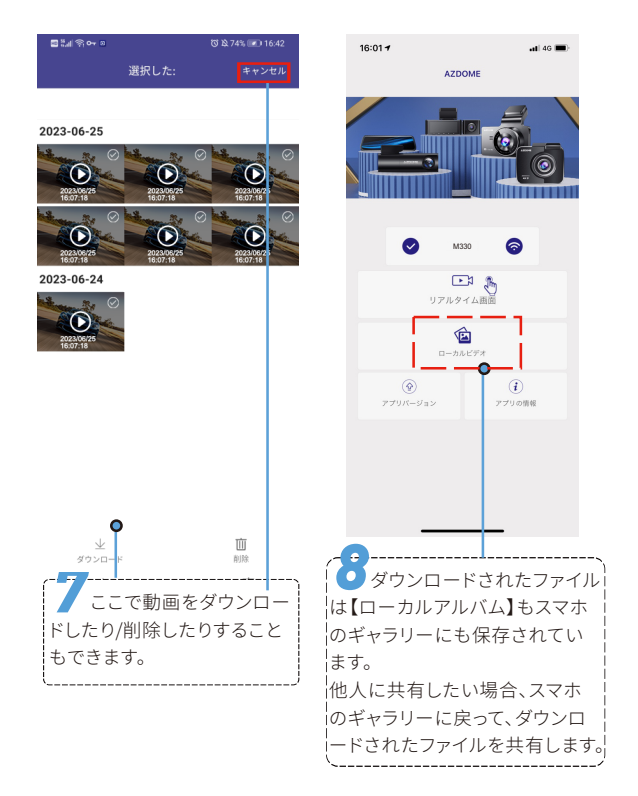

# F WiFiの注意事項

## ドライブレコーダーのWiFiについて

ドラレコのWiFiはルーター機能はありません、インターネットに接続 できません。ドラレコのWiFiに接続されたら、スマホ設定のWiFi名の 下に【インターネット未接続】と表示されるのは正常で、気にしなく て、AZDOMEアプリを立ち上げて【リアルタイム画面】を確認できれ ば、ドライブレコーダーwifi接続済みでした。そして、AZDOMEアプリ を利用する時に、AZDOMEに位置情報、スマホのファイルへのアクセ スを許可するように設定してください。

#### WiFiの接続距離について

ドライブレコーダーはクラウドダッシュカムではありませんので、接続 WiFi範囲は約3メートルです。ドラレコから3メートル以上離れた場所 からビデオをリモートで表示することはできません。WiFi機能を利用 するには、ドライブレコーダーから3メートルの範囲内に近づける必要 があります。AZDOMEアプリを開く都度WiFiオンの接続を求められる し、閉じる時も機器へのWiFi接続を求められます。

## ドライブレコーダーWiFiに接続できない場合

スマホのモバイルデータ通信はAZDOMEアプリの【リアルタイム画面】 に影響する場合がありますので、AZDOMEアプリで【リアルタイム画 面】に入られない時、スマホのモバイルデータ通信をオフしください。 AZDOMEに位置情報へのアクセスを許可するように設定してください。

iPhoneの場合

古いれのSバージョン 10214 ▲ \*\*\* く 放走 AZDOME AZDOMECアクセップログロのか ダ 位置情報 使用中のみ > ⑥ ローカルネットワーク ※ Siri& 装索 2112176 ⑦ モンバイルデータ遅信 ③ パアエアる

## Androidの場合

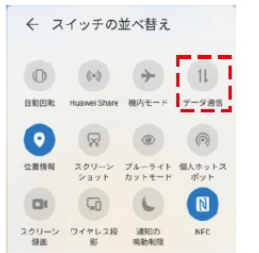

# ●» SDカードをフォーマットする方法

方法①:上記のWiFi接続方法に従ってAZDOME アプリに接続してください。設定画面で【SDカードフォーマット】を行ってください

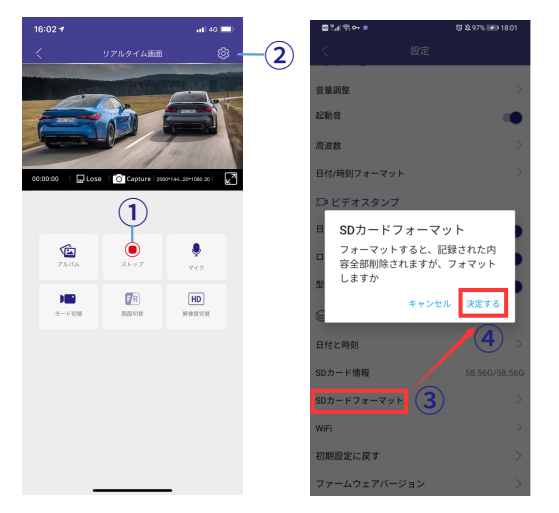

方法②:SDカードをドライブレコーダーから外して、自分のカードリー ダーを利用してSDカードをに入れてからPCに挿入してフォーマットし てください。

▲注意:SDカードフォーマット時には全てのデータが削除されます。 大切なデータは必ずパソコン等の外部記憶機器に保存しておいてくだ さい。

# ●>> ドライブレコーダー設定画面

上記のWiFi接続方法に従ってAZDOME アプリに接続してください。 →アプリの【リアルタイム画面】で録画をストップして、<sup>②</sup>を押して、 【設定】画面に入ります。

下記の設定項目はご参考だけ、改善するため予告無し変更する場合 もありますのでご了承ください。

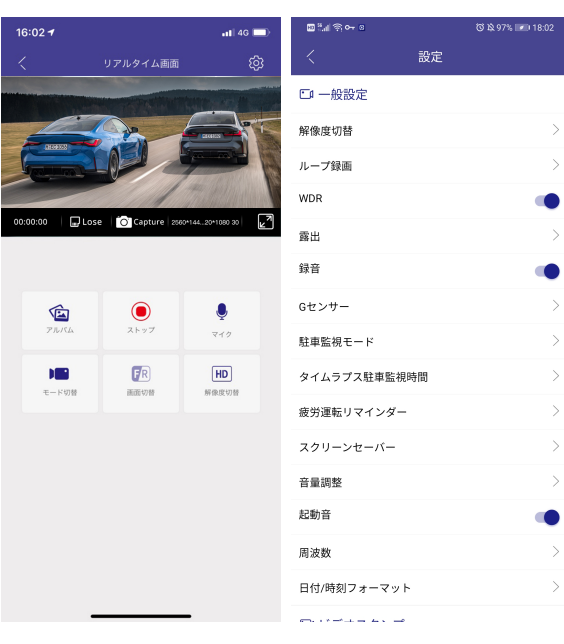

## •>> 一般設定

#### 解像度切替

動画の解像度を選択することができます。解像度が高いほど、撮影された画像のピクセル解像度が高くなります。

#### ループ録画-1分間/3分間(初期設定)/5分間

走行中に常時録画より、ループ録画で映像を設定した時間(1分/3/5 分)に小切りして、microSDカードの容量がなくなると、自動的に古い ファイルから順に上書きし、繰り返し保存し続けます。録画された映像 はSDカード内のフォルダに保存されます。但し、ロックされた緊急ファ イルは重要な証拠として保護しますので、SDカードをフォーマットしな いと削除できないです。

#### WDR-オフ/オン(初期設定)

WDRは「Wide Dynamic Range」の略で、カメラやディスプレイが明る さに大きな差があるシーンに適応し、暗い部分と明るい部分の両方の 詳細を明確に表示できることを意味します。

#### 露出— 0(初期設定)

撮影した画像の明るさを調整することができる機能です。

#### 録音-オフ/オン(初期設定)

マイクが内蔵されており、映像とともに音声を録音しています。音声録 画しない場合、選択しないと、静音な映像を録画します

#### Gセンサー – オフ/低/中(初期設定)/高

Gセンサーの感度の設定をします。急ブレーキや衝突が行う時、ドラレコは自動的に衝撃を検出し、事故の一瞬や前後の状況が記録されます。

ループ録画中で衝突を検出した場合、自動的にループ録画中のフ アイルをロックして、重要参考ファイルとして保護しますので、事故の 責任判明するために、証拠として残されます。ロックされたファイルは SDカードの「Event」、もしくはアプリの「緊急ビデオ」に保存されてい ます。

・オフ: Gセンサーをオフにします

- ・低: 強い感度で作動
- ・高: 弱い衝撃で作動
- ・中: 通常の感度

※実際の運転環境に合わせてGセンサーを調整してください。Gセン サーの感度が高く設置されれば、実際の運転振動状況によって、衝撃 を検出し、事故と判断した場合で録画中のファイルをロックして削除 又は上書きされることを阻止し、重要な証拠として保護します。ロック だれたファイルが沢山積むとSDカードが一杯になり、録画できなくこ とになる場合、SDカードをフォーマットする必要があります。

#### 駐車監視モード

駐車監視機能をご利用するには別売のType C降圧ケーブルJYX05を 車のバッテリーに接続する必要です。AZDOMEでJYX05降圧ケーブル を別途ご購入してください。

#### 0オフ

車のエンジンを切ると、ドライブレコーダーはシャットダウンします

#### ❷タイムラプス駐車監視

タイムラプス駐車監視(省容量):「低速度撮影」「微速度撮影」と呼ばれ、1秒に1コマずつ撮影したものを繋げて再生することで、コマ送り動 回のように見える撮影方法です。駐車後、自動的にタイムラプス録画 に切り替わり、長時間の監視を実現しながら少ない容量で映像を保 存できます。駐車監視中に衝撃を感知すると、録画したビデオファイル をロックします。

※タイムラプス駐車監視に入る時にWiFiをご利用できなく、自動的に 切断されます。

※車両キースイッチをOFFからタイムラプス駐車監視に入るまでは約 10秒掛かります。

#### €衝撃検知駐車監視

本製品はGセンサーを搭載しており、駐車中に電源が切れている状態 でも、衝撃を検知すると、自動的に起動して約1分間録画してファイル をロックして電源が切れます。通常時は停止しているため消費電力を 抑えることができ、超長時間の駐車監視モード動作が可能です。 コメント:衝撃検知モードはより省電力ですので、お薦めです。

#### ❹常時録画駐車監視

車のエンジンを切っても、ドライブレコーダーは通常通り記録を続け ます。もし誰かがあなたの車にぶつかり、衝撃が設定されたGセンサー レベルに達した場合、ドライブレコーダーは現在のループ動画をロッ クして、緊急ビデに保存された後に常時録画を続けます。

#### タイムラプス駐車監視時間

タイムラプス駐車監視の記録時間を選択します

#### 疲労運転リマインダー -オフ(デフォルト)/2時間

この機能をアクティブにすると、ドライビング中に疲労を感じているか どうかを思い出させるために、ドライブカムが2時間ごとにビープ音を 鳴らします。

#### スクリーンセーバー -LCDオフ(デフォルト)/1分後LCDオフ

LCDオフ:この画面は常にオンのままです。 1分後LCDオフ:非アクティブ状態が1分間続くと、画面がオフにな ります。

#### 音量調整

スピーカーの音量をオフ/低/中/高に調整できます

**起動音** ドライブレコーダー立ち上がる時に鳴る音声です

**周波数-50HZ/60HZ** 50HZ:東日本地域は50HZに設定 60HZ:西日本地域は60HZに設定

**日付/時刻フォーマット** 時間のフォーマットを選択できます

ビデオスタンプ 日付/時刻/ロゴ/型番を選択した場合、録画された動画/写真にスタン プ情報が表示されます。

#### システム設定

日付と時刻

この機能により、日付の形式を選択できます。

#### **SDカード情報** メモリカードの残りのストレージスペースを表示します。

# SDカードフォーマット

初めて使用されるSDカードは本製品でフォーマットを行ってから使用 してください。 上記のWiFi接続方法に従ってAZDOME アプリに接続してください。設 定で【SDカードフォーマット】を行ってください

#### WiFi

WiFi Name: M330-\*\*\*\*\*\* WiFiパスワード: 12345678

初期設定に戻す デフォルト設定して、すべては出荷する時に設定値に戻ります

**ファームウェアバージョン** ファームウェアの情報を確認します。

# ●≫ 提示音声について

| 提示音声               | 説明                                                                                                    |
|--------------------|----------------------------------------------------------------------------------------------------|
| <b>奈</b><br>WiFiオン | WiFiモードがオンになります<br>青く点灯しています)                                                                                                    |
| <b>☆</b><br>WiFiオフ | WiFiモードがオフになります                                                                                                    |
| フォーマットし<br>ました     | AZDOMEアプリでSDカードフォーマットを行いました                                                                                                    |
| WiFiが切断さ<br>れています  | AZDOMEアプリ利用中にドライブレコーダーの再<br>起動/部品抜き差し/初期化設定/リセットされると、<br>WiFi接続が切断され、アプリの再接続も必要とな<br>ることがあります。そして、AZDOMEアプリを開く都<br>度WiFi才ンの接続を求められるし、閉じる時も機<br>器へのWiFi接続を求められます。接続WiFi範囲は<br>約3メートルです。ドラレコから3メートル以上離れ<br>た場所からビデオをリモートで表示することはで<br>きません。 |
| WiFiが接続さ<br>れています  | AZDOMEアプリでドライブレコーダーのWiFiに接<br>続しました                                                                                                    |
| いまのビデオが<br>ロックされます | 衝撃されたため、録画したビデオファイルをロック<br>します。                                                                                                    |
| 音声録画オン             | AZDOMEアプリ【マイク】というアイコンをオンに<br>押した時                                                                                                    |
| 音声録画オフ             | AZDOMEアプリ【マイク】というアイコンをオフに<br>押した時                                                                                                    |

# ●» PCで録画された動画を確認します

## 自分のカードリーダーを使って、SDカードに録画された動画をパソ コンで確認

## SDカードを本体から外して、カードリーダーに入れて、パソコンまで 読み込むと、記録されているファイルを確認できます。

下記のようなパソコンでSDカードのドライバーを開いて、ダブルクリックして、AZDOMEというファイルフォルダがあり、クリックして、下記のように、Event / Normal / Photoという3つが表示されます。

Normal:常時録画で録画されたループ録画ビデオファイル

Event:衝撃で保護 (ロック)されたビデオファイルです、SDフォーマット しないと、上書きされないファイルです。

Photo:写真(静止画)ファイル(写真撮ることがない場合、ここで表示 されないです)

| ← → × ↑ 📙 > U 盘 (G | ) > AZDOME > |                |
|--------------------|--------------|----------------|
|                    | 名称 ^         | 修改日期           |
| > 🗶 沃透切門           | Event        | 2023/4/6 19:15 |
| > 💻 此电脑            | - Normal     | 2023/4/6 19:13 |
| ✔ 👝 U 盘 (G:)       | Photo        | 2023/4/6 20:50 |
| > AZDOME           |              |                |
| > 🥩 网络             |              |                |

# ●» ファームウェア更新

ドライブレコーダーからSDカードを取り外してください。
 SDカードをカードリーダーに挿入し、PCに接続してください。

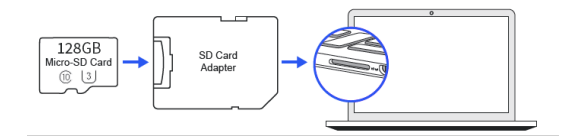

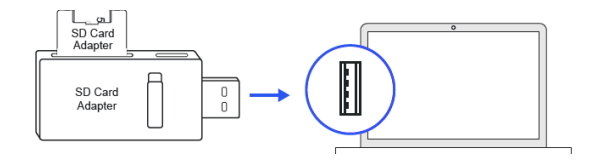

1.ドライブレコーダーからSDカードを取り外してください。

SDカードをカードリーダーに挿入し、PCに接続してください。

2.AZDOMEホームページページにまでファームウェアをダウンロード します。

(通常は更新必要ないですが、ファームウェア更新前、弊社までお問い 合わせください、方法は下記になります。)

3.AZDOMEホームページまでM330のファームウェア「\*\*\*\*\*\*.bin」をダ ウンロードしてください。

4.ダウンロードしたファームウェア (Zipファイル)を解凍し、「\*\*\*\*\*\*. bin」という名前のファームウェアファイルをSDカードのルートディレク トリにコピーしてください。

5.ドライブレコーダーに電源を入れて、ファームウェアの更新プロセス を開始、その時、スクリーンにアップグレード進行状況バーが表示され るはずです。

注意:ファームウェアの更新には約1分かかる場合があります。その間、 電源を切断されないように注意してください。

ファームウェアが更新されたら、カメラは自動的にオフになります。

6.電源を入れて、AZDOMEアプリの設定>ファームウェアバージョンに 移動して、最新のファームウェアバージョンを確認することができます。

# •> よくある質問

ある機能が正常に作業しない場合、または設定値が変更された場合 、ドラレコを再起動して、WiFi連携して、「システム設定」に「初期化設 定」を実施したり、もしくはSDカード、カーチャージャーを外して、リセ ットピンでドライブレコーダーのリセット穴を押してからドライブレコ ーダーを再起動したりしてください。下記の内容をよく確認し頂き、も し解決出来ない場合、カスタマーサービスまでお問い合わせください。

#### Q:ドライブレコーダーWiFiに接続できません

A:WiFi接続できない件について、下記WiFi接続手順をご注意ください。最初アプリを立ち上げないでください、スマホWi-Fi設定 マ でドラレコWiFiに接続をしてから、AZDOMEアプリを立ち上げて、【リアルタイム画面】が表示されますかをご確認してください。

#### 注意事項:

①ドラレコのWiFiはルーター機能はありません、インターネットに接続できません。ドラレコのWiFiに接続されたら、スマホ設定のWiFi名の下に【インターネット未接続】と表示されるのは正常で、気にしなくて、AZDOMEアプリを立ち上げて【リアルタイム画面】を確認できれば、ドライブレコーダーwifi接続済みでした。そして、AZDOMEアプリを利用する時に、AZDOMEに位置情報、スマホのファイルへのアクセスを許可するように設定してください。

②スマホのモバイルデータ通信はAZDOMEアプリの【リアルタイム画面】に影響する場合がありますので、AZDOMEアプリで【リアルタイム 画面】に入られない時、スマホのモバイルデータ通信をオフしください。そして、スマホでAZDOMEに位置情報へのアクセスを許可してくだ さい ③ドライブレコーダーは、接続WiFi範囲は約3メートルです。ドラレコ から3メートル以上離れた場所からビデオをリモートで表示すること はできません。WiFi機能を利用するには、ドライブレコーダーから3メ ートルの範囲内に近づける必要があります

# Q:AZDOMEアプリでWiFi接続出来ません/【リアルタイム画面】に入られない

A:あるモバイルデータ通信はAZDOMEアプリのリアルタイム画面に 影響する場合がありますので、スマホのモバイルデータをオフしくだ さい。そして、スマホでAZDOMEに位置情報へのアクセスを許可する ように設定してありますか?

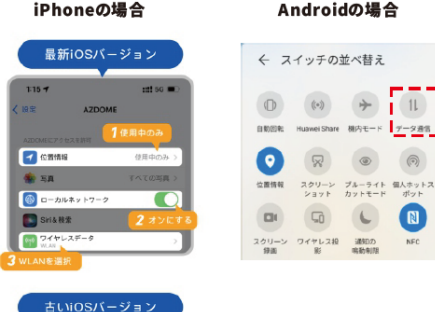

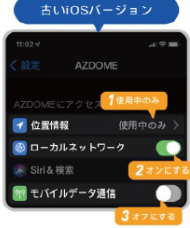

#### Q:WiFi接続が切れました

A:AZDOMEアプリ利用中にドラレコ再起動/部品抜き差し/初期化設定 されると、WiFi接続も切断され、アプリの再接続も必要となることが あります。接続WiFi範囲は約3メートルです。ドラレコから3メートル以 上離れた場所からビデオをリモートで表示することはできません。 WiFi機能を利用するには、ドライブレコーダーから3メートルの範囲内 に近づてください。

※タイムラプス駐車監視に入る時にWiFiをご利用できなく、自動的に 切断されます。

## Q:WiFi接続して、インターネットを使用できない/インターネット未 接続と表示されます

A:ドラレコのWiFiはルーター機能はありません、インターネットに接 続できません。ドラレコのWiFiに接続されたら、スマホ設定のWiFi名の 下に【インターネット未接続】と表示されるのは正常で、気にしなくて、 AZDOMEアプリを立ち上げて【リアルタイム画面】を確認できれば、ド ライブレコーダーwifi接続済みでした。そして、AZDOMEアプリを利用 する時に、AZDOMEに位置情報、スマホのファイルへのアクセスを許可 するように設定してください。

#### Q:録画できない

A:使ったSDカード速度は足りない/SDカードが使用過ぎて消耗され たという提示です、大手メーカーのU3以上の正規品をご利用してくだ さい。まず、SDカードをフォーマットしてください。フォーマットしても解 決できない場合、SDカードを交換してください。SDカードが消耗品で す、定期的にフォーマット/交換する必要あります。

#### Q:時間はどのように設定しますか?

A:時間設定という設定項目はないです。AZDOMEアプリに接続して から、APPの「リアルタイム画面」に行ってから日付/時刻は自動的にス マホのローカル日付/時刻に更新されます、リアルタイム画面の左上 の日時スタンプとして表示されます。

#### Q:SDカードが一杯になり、録画できなくなりました

A:Gセンサー感度をダウンに調整してください。Gセンサーの感度が 高く設置されれば、実際の運転振動状況によって、衝撃を検出し、事 故と判断した場合で録画中のファイルをロックして削除又は上書き されることを阻止し、重要な証拠として保護します。ロックだれたファ イルが沢山積むとSDカードが一杯になり、録画できなくことになる場 合、設定でSDカードをフォーマットする必要があります。また、定期的 にSDカードをフォーマットしてください。

#### Q:電源切断すると、ドライブレコーダーすぐ電源切れでした、バッテ リー不良ですか

A:スーパーコンデンサですので、ドライブレコーダーは電源を外すと、 ドライブレコーダーがすぐシャットダウンしますので、ご使用する時は、 必ず電源を接続してください。

#### Q:駐車監視できない

A:駐車監視機能をご利用するには別売のType C降圧ケーブル: JYX05を車のバッテリーに接続する必要です。AZDOMEでJYX05降圧 ケーブルを別途ご購入してください。

## •> 保証について

この度、AZDOME製のドライブレコーダーをお買い上げ頂き、誠にありが とうございました。

商品を安全に使用するために、この取扱説明書をよくご覧いただき、正し くお使いください。取扱説明書はお読みになった後も大切に保管くださ い。弊社はお客様にご満足いただけることを何よりも大切にしていま す。問題がありましたらその解決に努めてまいります。ご不明な点やご質 問、ご要望などございましたら、いつでもご遠慮なく【注文番号】、【問い合 わせ問題点】を含めてAZDOMEのカスタマーサービスまでお問い合わせ ください。平日の場合、通常24時間以内に日本語で返信させていただき ます。保証期間:1年

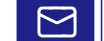

# service@azdome.hk

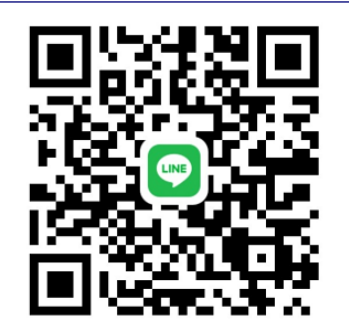